## How to log in to the ECDC Learning Portal

- 1. Go to the ECDC Learning Portal.
- 2. Select 'Log in' in the top navigation on the right.

| https://learning.ecdc.europa.eu |                                                                                                    |   | A* 🟠 🖁                        |
|---------------------------------|----------------------------------------------------------------------------------------------------|---|-------------------------------|
| Learn<br>for infect             | tious diseases                                                                                                    |   |                               |
| Home Catalogue A                | bout ~                                                                                                    | ۲ | You are not logged in. Log in |
|                                 | Welcome learners and trainers!<br>Access courses and training materials in infectious diseases and public health<br>areas, free of charge, for your learning or to train others. |   |                               |

3. Enter your email and password

| Welcome to ECDC                                                                               |
|-----------------------------------------------------------------------------------------------|
|                                                                                               |
|                                                                                               |
|                                                                                               |
| \$                                                                                            |
| Forgot your password?                                                                         |
| Log in                                                                                        |
| n't have an account Create account Other options                                              |
| 🖗 ECDC internal log-in                                                                        |
| ance any issues logging in, please contact us at<br><u>CDC IT Service Desk</u> for assistance |
|                                                                                               |

**Option 1**: If you already have a password for any another ECDC platform (e.g. EpiPulse)  $\rightarrow$  Use the same email and password to log in to the Learning Portal.

Option 2: if you don't have an existing ECDC account

- $\rightarrow$  Select 'Create an account' in the log in window.
- $\rightarrow$  Follow the instructions in the automated email you've received to activate your account.
- 4. Click on the 'Log in' button.
- 5. Optional: Select 'Forgot your password?' to reset your password if needed.

## • Help

If you experience any issue to log in, please contact ECDC IT Service Desk for assistance at: <a href="mailto:Front.Office@ecdc.europa.eu">Front.Office@ecdc.europa.eu</a>